# TELESKILL<sup>®</sup> LIVE PER MOODLE<sup>®</sup>

## PROCEDURA DI INSTALLAZIONE DEL MODULO INTEGRATIVO

### ED ATTIVAZIONE DEL SERVIZIO

Gennaio 2008

<tlive-moodle-v1.0>

#### Istruzioni per l'installazione del modulo Teleskill Live in Moodle

Scaricate il seguente file:

http://live.teleskill.net/download/tlive-moodle.zip

Scomprimetelo sul vostro computer e quindi trasferitene il contenuto nella vostra directory Moodle nel seguente modo:

- la cartella "**mod**" trasferitela nella cartella principale di Moodle (sovrapponendovi alla pre-esistente cartella "**mod**";

- all'interno della cartella "**mod/teleskill/lang**" trovate la cartella "**it\_utf8**". Trasferitela nella cartella **moodledata/lang**. In generale dovete sovrapporre la cartella **it\_utf8** alla corrispondente cartella **it\_utf8** localizzata nella vostra installazione Moodle. La posizione e il nome esatto di questa cartella può variare da installazione ad installazione;

- la cartella "pix" che trovate all'interno di "theme/nometuotema" dovete trasferirla invece all'interno della cartella di Moodle: theme/nometuotema. Dove a "nometuotema" dovete sostituire il nome del tema grafico che avete attribuito al vostro Moodle. Ad esempio, se avete scelto il tema "standard", dovete trasferire la cartella "pix" in "theme/standard", sovrapponendovi alla cartella "pix" pre-esistente;

Collegatevi alla vostra piattaforma come "admin" e cliccate su "**Notifiche**". Dovrebbe avviarsi in modo automatico l'installazione del modulo e dovreste avere relativi messaggi di riscontro.

#### Configurazione del modulo Teleskill Live

La prima cosa da fare è ottenere un codice cliente da Teleskill. Per fare ciò accedete alla seguente pagina:

#### http://live.teleskill.net/register

e compilate il modulo che vi viene proposto. Nel campo "**Codice di invito**" scrivete il seguente:

#### **ESPERTOWEB08**

Nel giro di qualche minuto dovreste ricevere al vostro email il codice cliente con il quale procedere con la configurazione.

Per configurare il servizio Teleskill, da "**Amministrazione del sito**" cliccate su "**Attività**" e quindi su "**Moduli**". Localizzate il modulo "**Teleskill**" e cliccate sul rispettivo link "**Impostazioni**"

Copyright © 2008 Teleskill Italia

| Amministrazione ⊒<br>del Sito | Attività            |          |            |                 |          |              |  |  |  |  |
|-------------------------------|---------------------|----------|------------|-----------------|----------|--------------|--|--|--|--|
| Notifiche     Utenti          | Modulo attività     | Attivita | Versione   | Nascondi/Mostra | Cancella | Impostazioni |  |  |  |  |
| Corsi                         | 😢 Chat              | 3        | 2007020200 |                 | Cancella | Impostazioni |  |  |  |  |
| Lingua                        | a Compito           | 6        | 2007020200 | 8               | Cancella | Impostazioni |  |  |  |  |
| Moduli<br>• Attratta          | 🏮 Database          | 0        | 2007022601 | 8               | Cancella | Impostazioni |  |  |  |  |
| <ul> <li>Blocchi</li> </ul>   | 🗎 Diario            | 0        | 2007020200 | 0               | Cancella |              |  |  |  |  |
| • Filtri                      | 📧 Etichetta         | 10       | 2007020200 | ۵.              | Cancella |              |  |  |  |  |
| Aspetto                       | 🔗 Forum             | 27       | 2007020202 |                 |          | Impostazioni |  |  |  |  |
| Pagina<br>principale          | 🔺 Glossario         | 0        | 2007020200 | 8               | Cancella | Impostazioni |  |  |  |  |
| D Server                      | M LAMS              | 0        | 2007820200 | 0               | Cancella | Impostazioni |  |  |  |  |
| Networking     Report         | Sa Lezione          | 0        | 2007020201 | 8               | Cancella |              |  |  |  |  |
| Generale                      | Questionario        | 0        | 2007010801 | 8               | Cancella |              |  |  |  |  |
|                               | 🕲 Quiz              | 1        | 2007020200 | 8               | Cancella | Impostazioni |  |  |  |  |
| Cerca                         | 関 Quiz Hot Potatoes | 0        | 2007020202 | 0               | Cancella | Impostazioni |  |  |  |  |
|                               | 🔄 Risorsa           | 47       | 2007020200 | 8               | Cancella | Impostazioni |  |  |  |  |
| Segnalibri 📃                  | SCORM/AICC          | 0        | 2007070300 | 8               | Cancella | Impostazioni |  |  |  |  |
| Amministratore                | o Scelta            | 3        | 2007020200 | 8               | Cancella |              |  |  |  |  |
| pagina nei tuoi               | Sondaggio           | 0        | 2007020200 | 8               | Cancella |              |  |  |  |  |
| segnalibri                    | 2 Teleskill         | 1        | 2007091200 | 8               | Cancella | Impostazion  |  |  |  |  |
|                               | 48 Wiki             | 4        | 2007020200 | 8               | Cancella |              |  |  |  |  |
|                               | 🚴 Workshop          | 0        | 2007020200 | ۵.              | Cancella |              |  |  |  |  |

Qui inserite il **codice cliente** che vi è arrivato via email da Teleskill dopo aver attivato il vostro codice di invito EspertoWeb.

| Codice<br>cliente: |                 | Codice ottenuto<br>da Telekill per<br>l'utilizzo del<br>servizio di<br>hosting Aula<br>Virtuale.<br>Scrivere a<br>info@teleskill.net<br>per dettagli. |
|--------------------|-----------------|----------------------------------------------------------------------------------------------------|
| Time 0<br>offset:  | Salva modifiche | Differenza tra<br>l'ora di Roma e<br>quella del server<br>su cui sta<br>girando Moodle                                                                |

Nal campo "**Time offset**" lasciate il valore zero a meno che non vi troviate in qualche località estera. In questo caso dovete specificare la vostra differenza di ore rispetto all'ora di Roma (es. 3, 4 oppure -2, etc.).

#### Inserimento di Attività Teleskill Live

Per inserire un'attività Teleskill all'interno di un corso, procedete come fate di solito con attività Forum, Chat, etc.

Attivate cioè le modifiche e dal rispettivo "**Aggiungi un'attività**", selezionate la voce "Teleskill Live"

|   | 🛛 💡 Aggiungi una risorsa 🚩 🤪     | Aggiungi un'attività                                              |  |  |  |  |
|---|----------------------------------|-------------------------------------------------------------------|--|--|--|--|
| 2 | Posizionamento e floating        | Aggiungi un'atti∨ità<br>Chat<br><i>Com<mark>p</mark>it</i> i      |  |  |  |  |
|   | B                                | Trasterimento file avanzato<br>Testo online<br>Trasferimento file |  |  |  |  |
|   | 🛃 Posizionamento (.pdf 280KB) 🕒  | - Attiv <mark>ità</mark> in aula                                  |  |  |  |  |
|   | 🗖 Compito su posizionamento 🔺    | Databa <mark>se</mark>                                            |  |  |  |  |
|   | Posizionamento e floatino: parli | Forum                                                             |  |  |  |  |
|   | Wiki per condivisione soluzione  | Lezione<br>Questionario                                           |  |  |  |  |
|   | <b>E</b> X & S                   | Quiz                                                              |  |  |  |  |
|   | 💡 Aggiungi una risorsa 🞽 💡       | SCORM/AICC<br>Scelta                                              |  |  |  |  |
|   |                                  | Sondaggio                                                         |  |  |  |  |
| 3 | Box model 🖻 🧹                    | Sondaggio                                                         |  |  |  |  |

Impostate infine i parametri descrittivi della videoconferenza:

| ID del moderatore* | fleo |          |   |        |    |   |    |   |  |  |
|--------------------|------|----------|---|--------|----|---|----|---|--|--|
| Nome della stanza* |      |          |   |        |    |   |    |   |  |  |
| Da                 | 19 💌 | febbraio | ~ | 2008 👱 | 17 | ۷ | 00 | v |  |  |
| A                  | 19 💌 | febbraio | * | 2008 💌 | 19 | * | 00 | * |  |  |

Nel campo "ID del moderatore" dovete inserire lo **username** dell'utente che dovrà assumere il ruolo di moderatore della conferenza (di default viene impostato il vostro), nel campo "Nome della stanza" scrivete una descrizione breve dell'oggetto dell'incontro (ad esempio: Lezione del Prof. Rossi"), ed infine impostate il periodo stimato dell'incontro.

Il link di accesso all'aula virtuale verrà reso automaticamente abilitato nell'intervallo di tempo specificato.

Per dettagli sul funzionamento di Teleskill sia come moderatore che come utente, potete consultare la seguente guida:

http://live.teleskill.net/download/tlive-userguide.zip

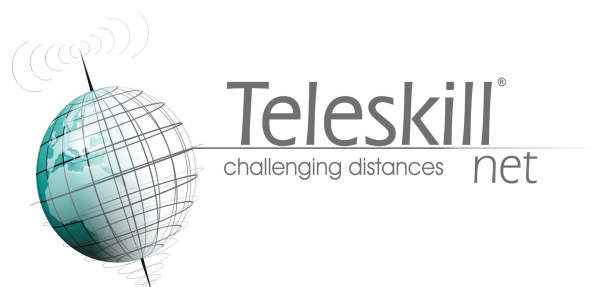